## Cursor-Reihenfolge selbst definieren

## **Betrifft Formulare**

Artikel Stammdaten Adressen Stammdaten Projekt Hauptmenü

Sie haben die Möglichkeit selbst zu bestimmen in welches Feld der Cursor im aufgerufenen Formular als nächstes springen soll. Beginnen Sie hierfür indem Sie [Strg] + [L] drücken um bereits vorgenommene Einstellungen zurückzusetzen.

## Reihenfolge bestimmen

Nun wählen Sie einfach ein Feld an und drücken in Kombination **[Strg] + [R]**. Dann gehen Sie in das nächste gewünschte Feld und drücken wiederum **[Strg] + [R]**, wiederholen Sie diesen Vorgang beliebig oft. Verlassen Sie das Formular nun über **[Esc]** um die Einstellungen abzuspeichern.

|                     | Adressensuche                  |             | 1 Zusatz 2 Lieferant | 3 Vertreter 4 An | schrift 5 www  | 6 Aktion + Selektion      |
|---------------------|--------------------------------|-------------|----------------------|------------------|----------------|---------------------------|
|                     | teswt 💌                        |             | Suchbegriff          | Mustermann H     | landels GmbH I | Bad Zwischenahn           |
| Anrede              | Firma                          | -           | Kennung              |                  |                |                           |
| orNachname 1 Zeilig | Mustermann Handels GmbH        |             | Kunden Nr.           | 10002685         |                |                           |
| Vorname Nachname    | Max Musterr                    | nann        | Briefansprache       | Sehr geehrte D   | Damen und Her  | ren,                      |
| Kundengruppe        |                                | 11 💌        | Kreditlimit          | 0,00 €           |                |                           |
| Kundenuntergruppe   |                                | •           | letzte Bewegung      |                  |                |                           |
| Zeile Zwei          | Person des öffentlichen Lebens |             | Angelegt             | 27.01.2008       |                |                           |
| z.Hd. etc.          |                                |             | Postfach PLZ         |                  |                |                           |
| Ortsteil            |                                |             | Postfach             |                  |                |                           |
| Straße Hausnummer   | Musterstraße                   | ▼ 42        | Export               |                  |                |                           |
| Land / PLZ / ORT    | D 26160 Bad Zwischenahn        |             | USt - IdNr           |                  |                |                           |
| Telefon             | 123-123456                     | - 1 - 1 - 1 | Bankleitzahl         |                  |                |                           |
| Fax                 | 123-123457                     | Teletonbuch | Bank                 |                  |                |                           |
| Handy               |                                |             | Konto Nr.            |                  |                | ×                         |
| E-Mail              | info@mustergmbh.de             |             | Kontoinhaber         |                  |                |                           |
| www                 | www.musterhomepage.tv          | •           | Mitalieds Nr. 1 + 2  |                  |                |                           |
| Adressenart         | Kunde                          | •           | EDI E-Mail           |                  |                |                           |
| Preis VK            | Festpreis 1 ohne Mengenrabatt  | <b></b>     | CRE E-Mail           |                  |                |                           |
| zur Adresse         |                                | <u> </u>    | GDF E-IVIAII         |                  |                |                           |
| Zaniungsart         | 15 Tage Netto mit Tagesangabe  | •           | Bankeinzug           | Mi               | wSt % VK       | VK Aufschlag %            |
| Rabatt sichtbar     | 0 unsichtbar 0                 | Privat      | Mahnen               |                  | 0              | 0                         |
| Sacribearbeiter     | MR                             |             | inkl. MwSt           |                  |                | Adresse ID                |
| Kundenmorriadon     |                                |             | erste Adresse        |                  |                | 4481                      |
|                     |                                |             | auch ins Internet    |                  |                |                           |
|                     |                                |             | Versender            |                  |                | •                         |
|                     |                                |             |                      | [                |                | ]                         |
|                     |                                |             |                      | Adressen Dup     | likate Adre    | esse nach <u>O</u> utlook |
| Bild Pfad           |                                | Nº AXI      |                      |                  |                |                           |

Mit Hilfe dieser neuen Funktion können Sie Ihre Formulare nun schneller, gezielter und effektiver bearbeiten.

Durch die selbstdefinierte Reihenfolge der Felder optimieren Sie Ihren Arbeitsablauf nun individuell nach Ihren Vorstellungen. Somit sparen Sie merkbar kostbare Zeit in der Auftragsbearbeitung.

| Z Eigenschalten           | <u>3</u> Mediothek <u>4</u>                         | Lagerorte   <u>5</u> Lief | eranter | n   <u>6</u> Kunden   <u>7</u> Z | ugehörig   | e Artikel         | <u>8</u> We | eitere Ware    | ngrupp          | en   <u>9</u> Artik | elzusat   | z 0 Sonstiges       |          |
|---------------------------|-----------------------------------------------------|---------------------------|---------|----------------------------------|------------|-------------------|-------------|----------------|-----------------|---------------------|-----------|---------------------|----------|
|                           |                                                     |                           |         | Matchcode                        |            | E                 | igenb       | estand         |                 |                     |           |                     | -        |
| Bezeichnung               |                                                     |                           |         | Bild klein / gross               | s (Strg) / | Etikett (         | Alt)        |                |                 |                     |           | Artikelnummer Int   | ern      |
| Ihre RG vom [Quartal]. Qu | iartal                                              |                           | -       | images\artikelst                 | ammdate    | en\klein\L        | uka1.j      | jpg            | N               | / <del>/ </del> //  | <b>?!</b> | 119971              |          |
| [wwwAdresse]              | images\artikelstammdaten\gross\NoahSW.JPG           |                           |         |                                  |            |                   |             | Handelsartikel |                 |                     |           |                     |          |
| [Briefansprache]          | images\artikelstammdaten\etikett\kraeuter.jpg 🛛 💟 🚬 |                           |         |                                  |            |                   |             | <b>?!</b>      | Mit Bildetikett |                     |           |                     |          |
| zeile4istzeile4           |                                                     |                           |         |                                  |            |                   |             |                |                 |                     |           | Lagerartikel        |          |
| Farbe                     | schneeweiß                                          |                           | -       | Etiketten- Katalo                | ogtext 1   | - 4               |             |                |                 |                     |           | Stücklistenartikel  |          |
| Matchcode - HK            | set                                                 |                           |         |                                  |            |                   |             | \$             | <b>?</b> 1      |                     |           | Rabattierbar        | ~        |
| Barcode Eigen - Fremd     | 4025387949960                                       | 402538794999              | 1       | 4025387948932                    |            |                   |             | ÷              | ·?!             |                     |           | Provisionierbar     | ✓        |
| Art Nr. Eigen - Fremd     | v3x75s                                              |                           |         | Verschiedene                     | e Forma    | atierund          | qen         | ÷              | · <b>?</b>      |                     |           | Internetartikel     | ~        |
| Etiketten Nr Europ.Nr.    | 1                                                   |                           |         | sdfsdfsdlökjfhölk                | casjödflal | dd#               |             |                | . <b>?!</b>     |                     |           |                     |          |
| Sprechende Art. Nr.       | Nicht erstellbar                                    |                           |         | Zusatzinfo                       |            |                   |             |                | Te              | mplate 1-2          |           |                     |          |
| VK-Einheiten              | 1                                                   | Einheit Stunder           | י ד     | slkfkldj sdflks                  | jdklfj sd  | fklj <b>Ikj</b> o | dlksd       | jfklfs 💲       | 2               | -                   | -         |                     |          |
| Gewicht kg                | Vol                                                 | umen m <sup>s</sup>       |         |                                  |            |                   |             |                |                 |                     |           | _                   |          |
| Menge in UVP              | 10 UV                                               | PaufUVP                   | 4       | Staffel VK 1- 5 S                | Staffel1   | % Staff           | el2 V       | K⊢est 1 - 5    | ) Lis           | ste 1 - 5           | BLZ Z     | usatz Eins          |          |
| Position im Auftrag       | 0                                                   | MwSt 19                   | -       | 1,00€                            | 1          | 10                | 11          | 200,00         | ŧ               | 55,00€              | 100.7     |                     |          |
| Sprung nach suche         |                                                     | Mer                       | ge 👻    | 0,90 €                           | 6          | 20                | 12          | 22,00          | ŧ               | 32,00€              | LBB Z     | usatz zwei          |          |
| Artikel Status            |                                                     | Nicht Liefer              | bar 👻   | 0,90 €                           | 20         | 30                | 13          | 23,00          | E               | 33,00 €             |           |                     |          |
| Warengruppe               | Dia                                                 | test Hardware             |         | 0,90 €                           | 40         | 40                | 14          | 24,00          | ŧ               | 34,00€              |           |                     |          |
| 510                       | BIO                                                 | logische Produkt          | ion 👻   | 0,90 €                           | 50         | 50                | 15          | 25,00*         | E               | 35,00€              | 5 = EK    | Matchcode erstell   | en       |
| Drojagruppa               |                                                     |                           | 1       | Preiseinheit                     | (wenge/H   | Alter             | eit = 5     | ouckpreis)     | · .             | Z<br>Z              |           | Matchcode 2 erste   | llen     |
| Preisgruppe               |                                                     |                           | 1-      | Destellt                         |            | AKIDESI           | v           | and            | Kall            | A OD E              |           | Artikel dunliziere  |          |
| passpillentig             |                                                     |                           | •       | 5                                |            | 155               |             | 200            |                 | 34,00 €             |           | , a takor dagaziore | <u> </u> |
| Qualität                  | A                                                   | usf. Eins                 |         |                                  | Ausf. Zw   | rei               |             |                |                 | Ausf. Dre           | i         |                     |          |
|                           | •                                                   |                           |         | -                                |            |                   |             |                | -               |                     |           |                     | -        |
|                           | <b>•</b>                                            |                           |         | -                                |            |                   |             |                | -               |                     |           |                     | -        |
| verpfl.meristemverm.Gehö  | lze M/⁼ S                                           | tammhöhe 100 c            | m       | -                                |            |                   |             |                | -               | Containe            | r 3,0 I   | l Inhalt            | -        |

## Reihenfolge zurücksetzen

Um Ihre Auswahl an Feldern rückgängig zu machen, gehen Sie wie folgt vor: Wählen Sie das gewünschte Formular in welchem Sie die Cursor-Reihenfolge selbst definiert haben.

Drücken Sie nun **[Strg] + [L]** um die gespeicherte Reihenfolge zu löschen und den Standard wieder herzustellen. Verlassen Sie das Formular nun wieder kurz über **[Esc]** um die Einstellungen abzuspeichern.

Sie können jederzeit wieder eine eigene Reihenfolge über den oben beschriebenen Ablauf festlegen.